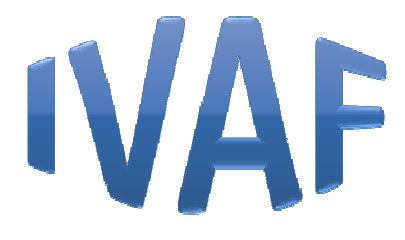

# **INSTRUCTIVO PARA FARMACIAS**

# AUTORIZACIÓN DE MEDICAMENTOS - INTERNADOS-

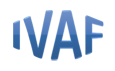

## 1) Ingresar a la web de Ivaf

Dirección URL: <u>http://www.ivafsanjuan.online/</u>

Completar usuario y contraseña

| Introduzca sus datos para el ingreso      |
|-------------------------------------------|
| Iniciar sesión<br>Usuario:<br>Contraseña: |

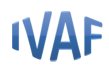

### 2) Ver Medicamentos solicitados por Clínicas

Los nosocomiosreúnen todas las recetas de cada afiliado y generan un único pedido a la farmacia agrupado por medicamentos.

La farmacia debe recibir ese documento que contiene el Nº de Pedido que lo identifica.

Luego ir al menú "Internaciones" / "Medicamentos de Clínicas para enviar a Droguería"

| l              | Domiciliarias | Desarrollo<br>Internaciones Humano Sistema<br>Medicamentos de Clinicas para enviar a Droguer | ia              |  |  |  |  |  |  |
|----------------|---------------|----------------------------------------------------------------------------------------------|-----------------|--|--|--|--|--|--|
| Į              |               | Medicamentos de Clinicas recibidos de la Drogu                                               | eria            |  |  |  |  |  |  |
| ſ              |               | Medicamentos de Clinicas para enviar a D                                                     | rogueria        |  |  |  |  |  |  |
| Ingrese Pedido |               |                                                                                              |                 |  |  |  |  |  |  |
|                |               | * N° Pedido Agregar                                                                          |                 |  |  |  |  |  |  |
|                |               | Detalles de los Pedidos                                                                      |                 |  |  |  |  |  |  |
|                |               | Sel  Pedido   Fecha   Clinica   Cod. Med.  Nombre C                                          | antidad         |  |  |  |  |  |  |
|                |               | Consider - Evaluation Sciences Informática S S I. Toda las depeños assessantes B             | Activar Windows |  |  |  |  |  |  |
| I              |               | 1.7 V                                                                                        |                 |  |  |  |  |  |  |

Ingresar el Nº de Pedido para realizar la búsqueda.

Luego click en el botón "Aceptar" para procesar el pedido.

| Instalación Estructura Cierre Val a<br>y Otros de lote anu | 200.5.239.74 dice<br>Seguro de Procesar el Pedido? |                          | Internaciones 🕨  |
|------------------------------------------------------------|----------------------------------------------------|--------------------------|------------------|
|                                                            |                                                    | Aceptar                  | <u>Hola:</u> aud |
| Medica                                                     | amentos de Clinicas pa                             | ra enviar a Drogue       | ria              |
|                                                            | * N° Pedido<br>10                                  | Agregar                  |                  |
|                                                            | Detalles de los Ped                                | lidos                    |                  |
| Sel Pe                                                     | dido Fecha Clinica C                               | od. Med. Nombre Cantidad |                  |

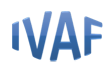

En este ejemplo se visualiza el Pedido Nº10 correspondientes a un nosocomioen particular con los medicamentos agrupados.

|        |        |            | Ing               | rese Pedido      |                                           |          |
|--------|--------|------------|-------------------|------------------|-------------------------------------------|----------|
|        |        |            | * N° Pedido<br>10 | Ag               | regar                                     |          |
|        |        |            | Detalle           | s de los Pedidos |                                           |          |
| Sel    | Pedido | Fecha      | Clinica           | Cod. Med.        | Nombre                                    | Cantidad |
|        | 10     | 29/06/2018 | HOSPITAL PRIVADO  |                  |                                           |          |
|        |        |            |                   | 8880157          | POLIVITAMINICO -VI -<br>SYNERAL- X 1 AMP. | 2        |
|        |        |            |                   | 8880123          | SOLUCION MANITOL                          | 1        |
|        |        |            |                   | 8880158          | SULFATO DE COBRE 2<br>MG X 5 ML           | 2        |
| enerar | Pedido | •          |                   |                  |                                           |          |

Luego el sistema le permite ingresar otros Nº de Pedidos de otros nosocomios diferentes, para poder armar un único pedido para ser enviado a la Droguería.

|     | * N° Pedido<br>13 Agregar |            |                    |                  |                                                 |                                                                                                    |  |  |  |  |  |
|-----|---------------------------|------------|--------------------|------------------|-------------------------------------------------|----------------------------------------------------------------------------------------------------|--|--|--|--|--|
|     |                           |            | Detalle            | s de los Pedidos |                                                 |                                                                                                    |  |  |  |  |  |
| Sel | Pedido                    | Fecha      | Clinica            | Cod. Med.        | Nombre                                          | Cantidad                                                                                                    |  |  |  |  |  |
|     | 10                        | 29/06/2018 | HOSPITAL PRIVADO   |                  |                                                 | a percenta de la companya de la companya de la companya de la companya de la companya de la companya de la comp |  |  |  |  |  |
|     |                           |            |                    | 8880157          | POLIVITAMINICO -VI -<br>SYNERAL- X 1 AMP.       | 2                                                                                                    |  |  |  |  |  |
|     |                           |            |                    | 8880123          | SOLUCION MANITOL                                | 1                                                                                                    |  |  |  |  |  |
|     |                           |            |                    | 8880158          | SULFATO DE COBRE 2 MG<br>X 5 ML                 | 2                                                                                                    |  |  |  |  |  |
|     | 11                        | 28/11/2018 | HOSPITAL PRIVADO   |                  |                                                 |                                                                                                    |  |  |  |  |  |
|     |                           |            |                    | 8880037          | CIPROFLOXACINA 400<br>(ENTREGAR 2 DE 200) I.V   | 12                                                                                                    |  |  |  |  |  |
|     | 12                        | 28/11/2018 | CLINICA MERCEDARIO |                  |                                                 |                                                                                                    |  |  |  |  |  |
|     |                           |            |                    | 8880157          | POLIVITAMINICO -VI -<br>SYNERAL- X 1 AMP.       | 10                                                                                                    |  |  |  |  |  |
|     | 13                        | 29/11/2018 | HOSPITAL PRIVADO   |                  |                                                 |                                                                                                    |  |  |  |  |  |
|     |                           |            |                    | 8880036          | CIPROFLOXACINA 200 MG<br>INY. SOL X 100 ML      | 4                                                                                                    |  |  |  |  |  |
|     |                           |            |                    | 8880037          | CIPROFLOXACINA 400<br>(ENTREGAR 2 DE 200) I.V   | 12                                                                                                    |  |  |  |  |  |
|     |                           |            |                    | 8880075          | HEPARINA CALCICA 5000<br>UI X 0.2 ML            | 16                                                                                                    |  |  |  |  |  |
|     |                           |            |                    | 8880094          | NADROPARINA CALCICA<br>3800 UI X 0.4 ML(FRAXIPA | Activar \<br>Vaya a Sist                                                                                        |  |  |  |  |  |
|     |                           |            |                    | 8880157          | POLIVITAMINICO - VI -                           | Windows.                                                                                                    |  |  |  |  |  |

Es decir que agrupamos todas las solicitudes de las distintas instituciones en una sola.

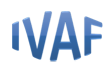

Una vez finalizada la carga de las distintas solicitudes, seleccionarlas que se van a enviar *■* y hacer click en "Generar Pedido". Luego en el botón "Aceptar.

|          | entar Cancelar                                  | Ac         | Seguro de Cerrar el Periodo? |            |        |     |
|----------|-------------------------------------------------|------------|------------------------------|------------|--------|-----|
| Cantidad | Nombre                                          | Cod. Med.  | Clinica                      | Fecha      | Pedido | Sel |
|          |                                                 |            | HOSPITAL PRIVADO             | 29/06/2018 | 10     |     |
| 2        | POLIVITAMINICO -VI -<br>SYNERAL- X 1 AMP.       | 8880157    |                              |            |        |     |
| 1        | SOLUCION MANITOL                                | 8880123    |                              |            |        |     |
| 2        | SULFATO DE COBRE 2 MG<br>X 5 ML                 | 8880158    |                              |            |        |     |
|          |                                                 |            | HOSPITAL PRIVADO             | 28/11/2018 | 11     |     |
| 12       | CIPROFLOXACINA 400<br>(ENTREGAR 2 DE 200) I.V   | 8880037    |                              |            |        |     |
|          |                                                 |            | CLINICA MERCEDARIO           | 28/11/2018 | 12     | 1   |
| 10       | POLIVITAMINICO -VI -<br>SYNERAL- X 1 AMP.       | 8880157    |                              |            |        |     |
|          |                                                 |            | HOSPITAL PRIVADO             | 29/11/2018 | 13     | -   |
| 4        | CIPROFLOXACINA 200 MG<br>INY. SOL X 100 ML      | \$\$\$0036 |                              |            |        |     |
| 12       | CIPROFLOXACINA 400<br>(ENTREGAR 2 DE 200) I.V   | 8880037    |                              |            |        |     |
| 16       | HEPARINA CALCICA 5000<br>UI X 0.2 ML            | \$\$\$0075 |                              |            |        |     |
| 14       | NADROPARINA CALCICA<br>3800 UI X 0.4 ML(FRAXIPA | 8880094    |                              |            |        |     |
| 19ctivar | POLIVITAMINICO -VI -<br>SYNERAL- X 1 AMP.       | 8880157    |                              |            |        |     |

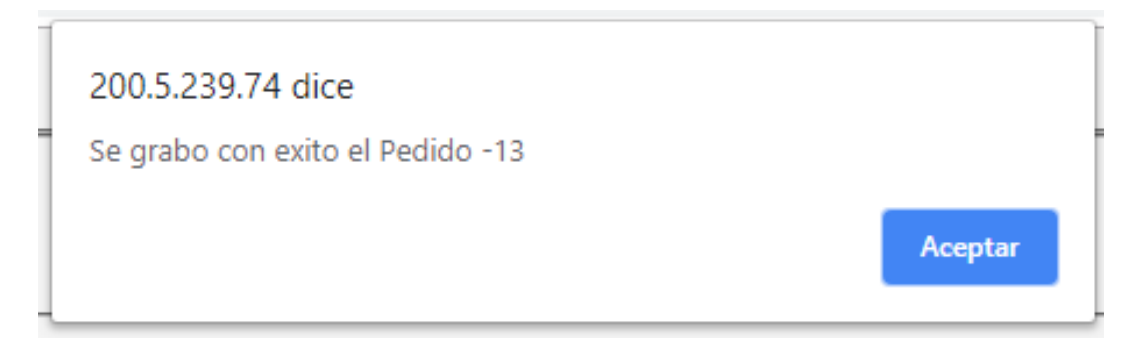

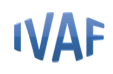

Se debe imprimir el comprobante por duplicado, un ejemplar para la farmacia y el otro para la droguería. Este último debeser enviado a la Droguería para que realice la reposición de medicamentos.

<u>Importante</u>: Mantener resguardado el duplicado del pedido ya que este comprobante posee un Nº de Pedido y código de barras único que lo identifica. (Por ejemplo Pedido Nº 13).

| Imprimir                            | 412018 2015 220 34vladjet#amasia.apphum=13                                                                                                    |
|-------------------------------------|----------------------------------------------------------------------------------------------------|
| Total: 1 página<br>Guardar Cancelar | Presentación del Pedido Nº de Pedido: 13 Formación: Fecha: 04/12/2018 SOCIAL II                                                                                                    |
| Destino Guardar como PDF            | Medicamentos                                                                                                    |
| Cambiar                             | Pedido Fecha Farmacia Trequel Nombre/Medicamento/Camtidad Pedido<br>ITPROFICIANACINA EUROPEDIA SOCIAL SOCIAL S                                                                                                    |
| Páginas 🕘 Todo.                     | 13 04/12/2018 S0C141 8580073000 (EXTERAL2 24                                                                                                    |
| p. ej. 1-5, 8, 11-13                | 13 64/12/2018 SOCIAL 8580075 CALCUA 5000 UI X 32 0.2 ML                                                                                                    |
| Diseño Vertical 👻                   | 13 00/12/018 SOCIAL<br>13 00/12/2018 01 00/12/2018 01 01/12 01<br>10 4 ML(PAXIPA<br>10 4 ML(PAXIPA                                                                                                    |
|                                     | 13 64/22018 850216 858123 64/0.5107 1<br>13 64/22018 850123 64/0.5107 1<br>13 64/22018 850125 64/0.5107 1<br>14 64/22018 850125 64/0.5107 1<br>15 64/22018 850125 64/0.5107 1<br>16 7017 1<br>17 7017 1<br>17 7017 1<br>10 7017 1<br>10 7017 1 |
| + Más opciones                      | I3 64/12/2018<br>II 568/158/COBRE 2 MG X 5 2<br>III 10 10 10 10 10 10 10 10 10 10 10 10 10                                                                                                    |
|                                     |                                                                                                    |
|                                     | Frima y Sello                                                                                                    |
|                                     |                                                                                                    |
|                                     | Activar Windows                                                                                                    |
|                                     | Vaya a Sistema en el Panel de control para activar<br>Mindows. Mindows.                                                                                                    |

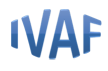

3) Recibir Medicamentos que nos envía la Droguería.

Luego ir al menú "Internaciones" / "Medicamentos de Clínicas recibidos de la Droguería"

| ۲. | Internaciones 🕨 Humano 🕒 Sistema 🕨                 |
|----|----------------------------------------------------|
|    | Medicamentos de Clinicas para enviar a Drogueria   |
|    | Medicamentos de Clinicas recibidos de la Drogueria |
|    |                                                    |

La farmacia debe utilizar el mismo Nº de Pedido que envió a la Droguería anteriormente.

Por ejemplo ingresar el número de Pedido Nº 13 y hacer click en el botón "Ver".

Luego hacer click en "Aceptar" el mensaje de confirmación.

| Inicio | Instalación | Estructura<br>y Otros | Cierre<br>de lote | Vali<br>anu | 200.5.239.74 dice<br>Seguro de Recibir el Pedido?<br>Aceptar<br>Cancelar  | Internaciones ►  |
|--------|-------------|-----------------------|-------------------|-------------|---------------------------------------------------------------------------|------------------|
| -      |             |                       |                   |             |                                                                           | <u>Hola:</u> aud |
|        |             |                       | Me                | edia        | camentos de Clinicas recibidos de la Droque                               | ria              |
|        |             |                       |                   |             | Ingrese Pedido                                                            |                  |
|        |             |                       |                   |             | N° Pedido 13                                                              |                  |
|        |             |                       |                   |             | Cod. Med. Nombre Recibido                                                 |                  |
|        |             |                       | Pedi              | do F        | Detalles de los Pedidos<br>Fecha Clínica Troquel Nombre Cantidad Recibido |                  |
|        | L           |                       |                   |             | Grabar lo Recibido                                                        | Act              |

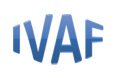

Se visualizan los medicamentos agrupados por nombre.

La columna "Recibido" es la cantidad total demedicamentos de ese pedido, representa lo solicitado por todos losnosocomios.

Para determinar cómo se dispensala cantidad "recibida" de ese medicamento, debe hacerclick en el botón "Ver" de cada fila.

Luego se debe completar manualmente la columna "Cantidad a Dispensar" para cada nosocomio. En el caso que la "cantidad a dispensar" sea menor a la "cantidad solicitada", significa que quedan medicamentos "pendientes" para su posterior entrega cuando la Droguería cuente con stock.

Para finalizar la dispensación de este medicamento en particular hacer click en el botón "Grabar lo recibido".

|        |            | Cod.<br>Med.                            |            | Nombre                        |                                           | Recibido               |                     |              |
|--------|------------|-----------------------------------------|------------|-------------------------------|-------------------------------------------|------------------------|---------------------|--------------|
|        |            | 8880036                                 | CIPROFLOX. | ACINA 200 MG INY              | SOL X 100 ML                              | 4                      | Ver                 |              |
|        |            | 8880037                                 | CIPROFLOXA | CINA 400 (ENTREG              | AR 2 DE 200) I.V                          | 20                     | Ver                 |              |
|        |            | 8880075                                 | HEPARIN    | VA CALCICA 5000 U             | JI X 0.2 ML                               | 32                     | Ver                 |              |
|        |            | 8880094                                 | NADROP.    | ARINA CALCICA 3<br>ML(FRAXIPA | 800 UI X 0.4                              | 28                     | Ver                 |              |
|        |            | 8880123                                 | 3          | SOLUCION MANIT                | OL                                        | 1                      | Ver                 |              |
|        |            | 8880157                                 | POLIVITAN  | /INICO -VI -SYNER             | AL-X1AMP                                  | 44                     | Ver                 |              |
|        |            | 8880158                                 | SULFA      | TO DE COBRE 2 M               | G X 5 ML                                  | 2                      | Ver                 |              |
| Pedido | Fecha      | Cli                                     | nica       | Detalles de los l             | Pedidos<br>Nom b                          | re                     | Cant.<br>Solicitada | Car<br>Dispe |
| 10     | 29/06/2018 | HOSPITAI                                | . PRIVADO  | 8880157                       | POLIVITAMI<br>SYNERAL-                    | NICO -VI -<br>X 1 AMP. | 2                   | 2            |
| 11     | 28/11/2018 | HOSPITAL                                | PRIVADO    | 8880157                       | POLIVITAMI<br>SYNERAL-                    | NICO -VI -<br>X 1 AMP. | 13                  | 13           |
| 12     | 28/11/2018 | CLINICA MERCEDARIO                      |            | 8880157                       | POLIVITAMINICO -VI -<br>SYNERAL- X 1 AMP. |                        | 10                  | 10           |
|        |            | 120000000000000000000000000000000000000 |            | 0000157                       | POLIVITAMI                                | NICO -VI -             | 10                  | 10           |

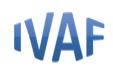

Luego continuar este mismo procedimiento con el siguiente medicamento hasta terminar el pedido.

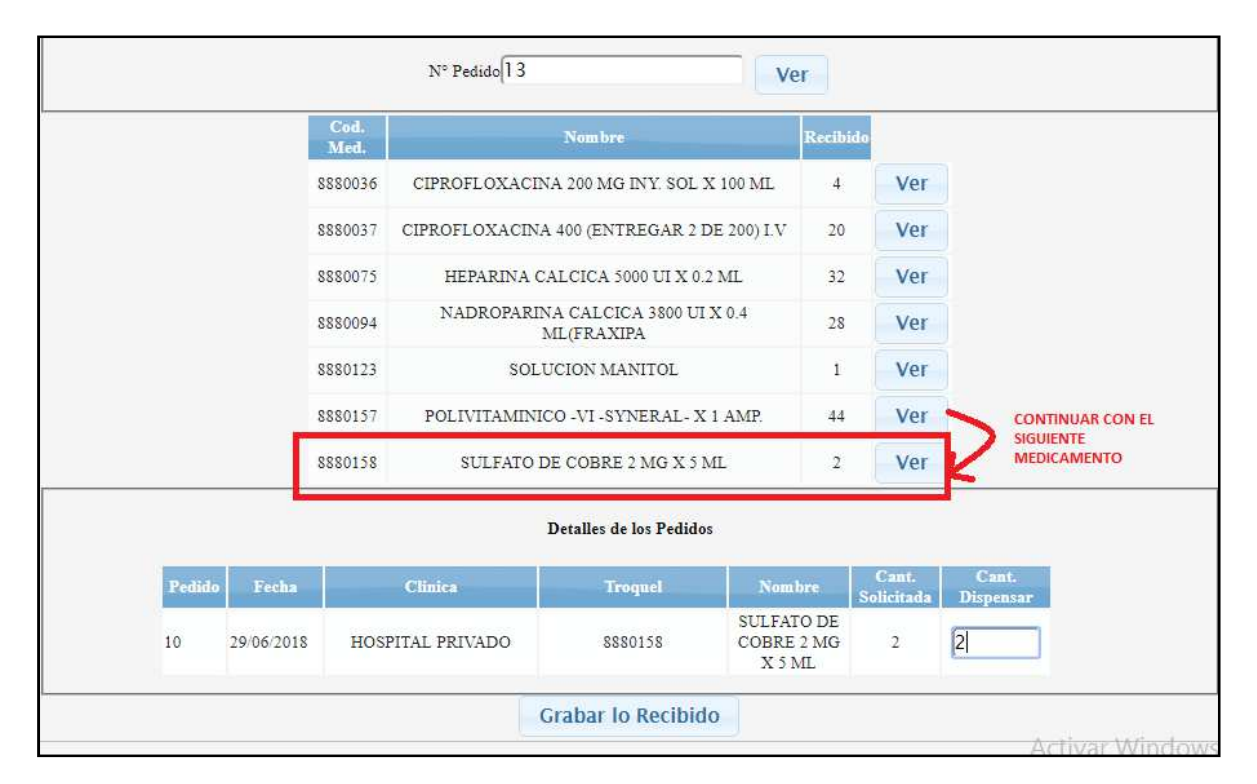

#### 4) Verificar el pedido de medicamentos dispensado al nosocomio

Ingresar nuevamente el Nº de Pedido utilizado anteriormente

| Medicamentos de Clinicas recibidos de la Drogueria |  |  |  |  |  |  |  |  |
|----------------------------------------------------|--|--|--|--|--|--|--|--|
| Ingrese Pedido                                     |  |  |  |  |  |  |  |  |
| N° Pedido 13 Ver                                   |  |  |  |  |  |  |  |  |

Las filas de color verde indican que la farmacia realizó la dispensa total de ese medicamento en particularal nosocomio. No es posible modificar la cantidad.

Detalles de los Pedidos Pedid Cant. Dispens POLIVITAMINICO -VI -0 29/06/2018 HOSPITAL PRIVADO 8880157 2 10 SYNERAL- X 1 AMP. 0 10 29/06/2018 HOSPITAL PRIVADO 8880123 SOLUCION MANITOL 1 SULFATO DE COBRE 2 MG X 0 10 29/06/2018 HOSPITAL PRIVADO 8880158 2 5 ML CIPROFLOXACINA 400 0 HOSPITAL PRIVADO 11 28/11/2018 \$880037 12 (ENTREGAR 2 DE 200) I.V HEPARINA CALCICA 5000 UI 11 28/11/2018 HOSPITAL PRIVADO 8880075 16 0 X 0.2 ML NADROPARINA CALCICA 11 28/11/2018 HOSPITAL PRIVADO 8880094 14 0 3800 UI X 0.4 ML(FRAXIPA POLIVITAMINICO -VI -HOSPITAL PRIVADO 0 28/11/2018 8880157 11 13 SYNERAL- X 1 AMP. POLIVITAMINICO -VI -CLINICA MERCEDARIO 12 28/11/2018 \$880157 10 0 SYNERAL- X 1 AMP. CIPROFI OXACINA 200 MG 13 29/11/2018 HOSPITAL PRIVADO 8880036 4 0 INY, SOL X 100 ML CIPROFLOXACINA 400 13 29/11/2018 HOSPITAL PRIVADO \$880037 12 0 (ENTREGAR 2 DE 200) LV HEPARINA CALCICA 5000 UI HOSPITAL PRIVADO 13 29/11/2018 8880075 16 X 0.2 ML NADROPARINA CALCICA 0 13 29/11/2018 HOSPITAL PRIVADO \$880094 14 3800 UI X 0.4 ML(FRAXIPA POLIVITAMINICO -VI -13 29/11/2018 HOSPITAL PRIVADO 8880157 19 0 SYNERAL- X 1 AMP. ava a Sistema en e Grabar lo Recibido

Las filas en color blanco indican que la farmacia tiene medicamentos pendientes para su dispensa.